## Краткая инструкция к программе RF04play в картинках. (от 27.06.17)

Программа <u>RF04play</u> предназначена для настройки <u>ASV-RF04</u> и <u>ASV-RF03</u>, подсчета пассажиров с привязкой к БД маршрутов, мгновенного поиска и доступа к любому фрагменту, быстрого и покадрового (вперед/<u>назад</u>) <u>просмотра с SD или HDD в формате</u> <u>RF4 и RF</u> (используется скролл мышки), фильтрации, сортировки и быстрого сохранения на HDD компьютера (1GB в минуту, используйте максимально быстрые USB и "ридеры") в форматах <u>RF4, RF, AVI и BMP</u>. Программа отображает перемещение авто на карте Google или Яндекс, переводит данные с GPS/ГЛОНАСС приемника с SD карты в файл формата GPX для Ozi Explorer, Google Earth и др. программ, сортирует видео по дате, времени, скорости и др. параметрам, сохраняет результаты в формате Excel. (!) Внимание: Windows информацию на SD HE BИДИТ! После <u>быстрого форматирования</u> информация на SD OCTAETCЯ!

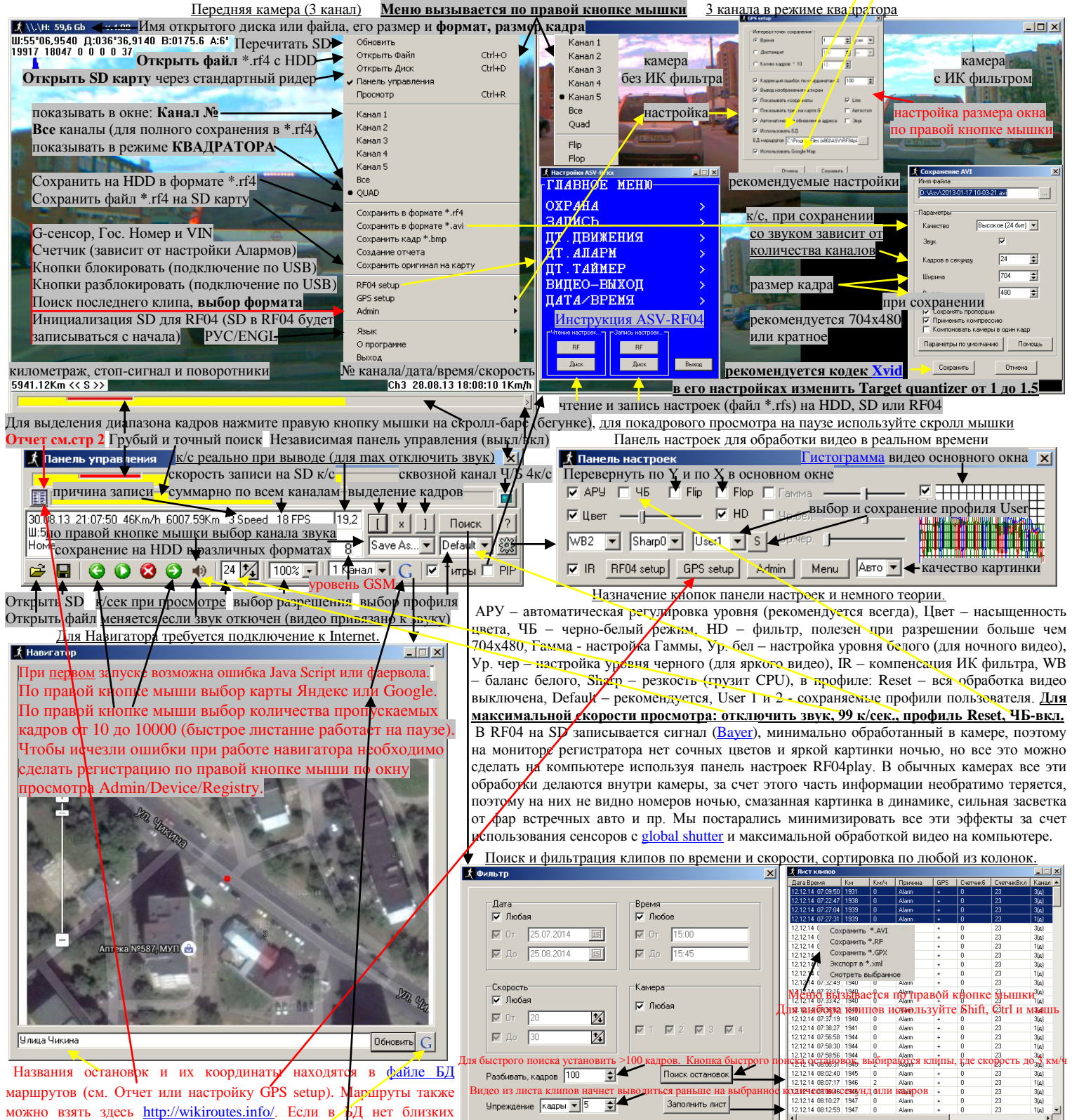

координат, можно вывести адрес, взятый из интернета (Google map). Программа <u>RF04play</u> v.5.0 бета: Поддержка 2 карт (Яндекс и Google) и BCEX наших форматов, быстрое листание (через 10-10000 кадров), 5 каналов. В просмотре можно <u>Обновить</u> -перечитать SD. Поддержка командной строки на форуме, прошивка в <u>Release прошивок ASV-RF04</u>. Программа для реанимации SD. Новая программа <u>RFreader</u> предназначена для быстрого копирования на HDD компьютера SD-карт в форматах RF4 (регистратор <u>ASV-RF04</u>, программа для просмотра <u>RF04play</u>) и RF (регистратор <u>ASV-RF03</u>, программа для просмотра <u>RF04play</u>) и RF (регистратор <u>ASV-RF03</u>, программа для просмотра <u>RF04play</u>). ПО тестировалось под XP, Vista, Windows 7, Windows 8, Windows 10. Ниже приведены некоторые особенности RF04play и ASV-RF04. 1. При просмотре записи 20к/сек. и выше со звуком на медленных компьютерах (рекомендуется профиль Reset), включенной резкости (Sharp) в настройках RF04play, на переходе между клипами возможны артефакты по звуку и видео. 2. У камер <u>ASV-CAM720</u> высокая чувствительность в ИК диапазоне (если нет ИК фильтров), поэтому возможна некорректная цветопередача, подробнее о камерах на форуме. 3. При установке <u>драйверов</u> в диспетчере устройств Windows появиться USB Serial Converter, на ошибку (Код 10) USB Serial Port внимания не обращайте, USB Serial Port не нужен. 4. При открывании SD под Windows откажитесь от форматирования диска, при появлении окна "Расположение недоступно" нажмите OK или X и SD откроется. <u>Программное обеспечение и прошивки (RF04play и прошивка) постоянно дорабатываются</u>, все обновления и новости на сайте: <u>http://www.asv-technics.ru</u>. В продаже: <u>ASV-RF04-GSM/ГЛОНАСС</u> с GSM модулем для online мониторинга авто на платформе протоколов <u>WIALON (Gurtam)</u>, FORT-11x (<u>Fort Telecom</u>), ГРАНИТ (версия 6.2 <u>СпейсТим, M2M телематика</u>) с передачей јрд с любой камеры и показаний 6 счетчиков (<u>автоматический подсчет</u> песедание), есть отправка JPG на E-mail (поддерживаются все операторы). <u>Качество картички важно</u>, но вторично - главное функци

Все новости подробно: <u>BKoнтакте</u> Haш интернет-магазин: <u>http://www.asv-shop.ru</u> Haш форум: <u>http://www.asv-technics.ru/forum6/index.php</u> E-mail: <u>asv@asv-technics.ru</u>

## Подробнее о подсчете пассажиров

Программа <u>RFreader</u> предназначена для копирования на HDD компьютера SD-карт в форматах RF4 (регистратор <u>ASV-RF04</u>, программа для просмотра <u>RF04play</u>) и RF (регистратор <u>ASV-RF03</u>, программа для просмотра <u>RFplay</u>). Для установки скопируйте программу RFreader.exe, RFmonitor и файл помощи RFreader.pdf на свой HDD. <u>Рекомендуемые датчики</u> для подсчета пассажиров.

Скорость копирования составляет ~1GB в минуту +-30%, используйте максимально быстрые USB и "ридеры" и при копировании не запускайте на компьютере ресурсоемкие программы. "Разбивать по дням" замедляет копирование на 20%. Быстрое форматирование - информация на SD в регистраторе будет записываться сначала карты, занимает несколько секунд (стирается только заголовок, информация на карте остается, работает только для RF4). Полное форматирование - информация на SD в регистраторе будет записываться сначала карты, занимает несколько секунд (стирается только заголовок, информация на карте остается, работает только для RF4). Полное форматирование - информация на SD в регистраторе будет записываться сначала карты, занимает несколько минут (физически прописывается вся карта, и информация на ней стирается полностью). Старые, поврежденные или не полностью прописанные SD в RFreader и программах просмотра (RF04play или RFplay) могут читаться по разноѕму. Форматирование в регистраторе делается быстро и занимает несколько секунд.

Можно сначала максимально быстро скопировать SD на HDD как единый файл формата RF4 или RF (в настройках: не включать, не форматировать, не разбивать по дням), а позднее отсортировать его, используя программы RFreader или программы просмотра RF04play, RFplay (пункт "Открыть" файл с HDD или drag-and-drop).

Внимание! Копирование параллельно с помощью нескольких ридеров через разные USB одного компьютера возможно, но в разы замедлит копирование. Если использовать USB-хаб 3.0 для чтения нескольких SD, то скорость чтения увеличиться в разы.

| KFreader H:\                                                                                                    |                      | 🕺 Настро   | рйки                   |                        | ×                          |
|----------------------------------------------------------------------------------------------------|----------------------|------------|------------------------|------------------------|----------------------------|
| Файл                                                                                                    |                      | →          |                        |                        |                            |
|                                                                                                    |                      | Путь для   | я выгрузки             |                        |                            |
| Выгрузка файла D:\H\20150410\104_112/3055*44,0180_037*06,                                                            | 3080.rt4             | D:5        |                        |                        |                            |
| Выгрузка файла D:\H\20150410\105_11305055 45,3720_037 07,                                                            | 3920.04<br>4450.44   | 10.3       |                        |                        |                            |
| Выгрузка файла D:\H\20150410\107_1302033 44,7300_037_11,<br>Выгрузка файла D:\H\20150410\107_12035155*43 8260_037*26 | 7640 rf4             |            |                        |                        |                            |
| Выгрузка файла D:\H\20150410\108 121849 55°43,9330 037°26,                                                           | 8250.rf4             | DKJIO      |                        | БКЛЮЧАТЬ В ИМЯ         | торматирование             |
| Выгрузка файла D:\H\20150410\109_12561955°44,7310_037°11,                                                            | 3830.rf4             | — — — С Го | с.номер                | 🗖 Дату                 | 🔿 Полное                   |
| Выгрузка файла D:\H\20150410\110_13055255*44,0300_037*06,                                                            | 2810.rf4             |            |                        | 🔽 Гос, номер           |                            |
| Выгрузка файла D:\H\20150410\111_13153155*44,3710_036*59,                                                            | 4310.rf4             | • Д        | ату                    |                        | С Быстрое                  |
| Выгрузка файда D:\H\20150410\112_1317095544,3080_036-58,<br>Выгрузка файда D:\H\20150410\113_13193955*44,0990_036*56 | 5730.ff4<br>2920.if4 |            |                        |                        |                            |
| Выгрузка файла D:\H\20150410\114_13222555*44_7020_036*56                                                             | 1070 rf4             | 🗌 🔿 He     | е включать             | 🔲 🖂 Координаты         | 📀 Не форматировать         |
| Выгрузка файла D:\H\20150410\115_13241055*15_0100_000;50                                                             | 1700 (1              |            |                        | × . 0.001              |                            |
| Выгрузка файла D:\H\20150410\116_13284755Критерии                                                                    | разбивки по          | координат  | ам-3 знак после        | е запятой >0,001, э    | то примерно 250 метров     |
| Выгрузка файла D:\H\20150410\117_13330655*43,7720_036*51,                                                            | 5810.rf4             | Разбива    | пъподням 🔽 🛛 Разб      | бивать по событиям 🛛 🗌 | Разбивать по координатам 🦵 |
| Выгрузка файла D:\H\20150410\118_13353155*43,8690_036*51,                                                            | 18/U.rt4             |            |                        | <b>h</b>               |                            |
| Выгрузка файла D:\H\20150410\115_1335125544,4470_036 51,<br>Выгрузка файла D:\H\20150410\120_13421755*44,5080_036*51 | 6340.ff4             | Начало (   | операционного дня      |                        |                            |
| Выгрузка файла D:\H\20150410\121 150613 55°44,4480 036°51.                                                           | 6200.rf4             |            |                        |                        |                            |
|                                                                                                    |                      | Буква ди   | иска устройства чтения | я SD-карт М 🚽 🔪        |                            |
|                                                                                                    |                      |            |                        |                        |                            |
|                                                                                                    |                      |            |                        |                        |                            |
| 0 11120                                                                                                    | - 1                  |            |                        | Отмена Сохрания        | гь                         |
| Осталось 1:14:36 Старт                                                                                               | Прервать             |            |                        |                        |                            |
|                                                                                                    | 0                    | DE 1       |                        |                        |                            |

Программа RFmonitor предназначена для запуска до 8 программ RFreader одновременно и управления ими через одно окно.

- 🗆 🗡

| G 🖃 🚺 👘                                 | Пауза           | 1:02:09       | S 0 8       |
|-----------------------------------------|-----------------|---------------|-------------|
| м 🖃 🚺 🔳                                 | Выгрузка 7,4 Gb | 0:07:49       | 🔊 🔟 🔕       |
|                                         | Нет карты       | 0:00:00       |             |
| 💽 🖸 🚺                                   |                 |               | S 0 3//     |
|                                         |                 |               | S 0 💋       |
| - I I I I I I I I I I I I I I I I I I I |                 |               | S 0 / 1     |
| · · · · · · · · · · · · · · · · · · ·   |                 |               |             |
|                                         |                 |               |             |
|                                         |                 | ,             | -TT         |
|                                         |                 |               |             |
| 🔣 Запустить все                         | Закрыть все     | Развернуть вс | e/🏹 🕕 / 🛂 👘 |

**W**RE monitor

Отчет о количестве пассажиров формируется в RF04play по кнопке 🔟 на панели управления. Сортировка по столбиам.

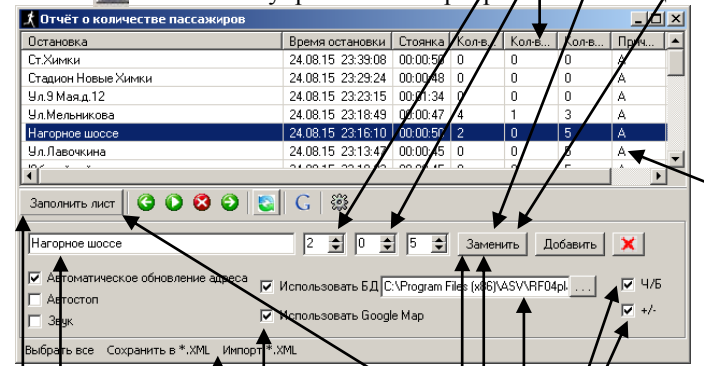

Адрес остановки. Экспорт и импорт отчета. БД марирутов. Формировать отчет. Изменить количество писсажиров. Вывод адреса из интернета. Детальная настройка работы кнопки производится по правой кнопке мыши.

Если при ЧБ установках появляется цвет или выводится сжатый кадр с шумом внизу, включите эти две опции. <u>Подсчет пассажиров за смену по видео от RF04 занимает</u> 20 мин, за смену водитель укрывает (тырит) от работодателя до 5 т.р., выбирайте что для Вас выгоднее.

кнопках есть всплывающий help. Горячие клавини для RF04play: **CONTROL** ++ увеличение количества вОшедших пассажиров +1 **CONTROL** +- увеличение количества вЫшедших пассажиров +1 **CONTROL** + Enter заменить количество пассажиров на остановке CONTROL + Enter заменить количество пассажиров на остановке CONTROL + UP увеличение скорости просмотра +1 CONTROL + DOWN уменьшение скорости просмотра -1 CONTROL + LEFT уменьшение скорости просмотра -5 CONTROL + RIGHT увеличение скорости просмотра +5 CONTROL + SPACE стоп - пуск SHIFT + LEFT перемещение на кадр назад

на всех основных

SHIFT + RIGHT перемещение на кадр вперёд

Интерфейс программ интуитивно понятен

После изменения количества пассажиров необходимо нажать кнопку "Заменить" или CONTROL + Enter. В окне просмотра для просмотра вперед/назад используйте скролл мышки. <u>Просмотр вперец работает</u> <u>верно, назад - с ошибкой в несколько кадров.</u> Перемешаться по роликам можно с помощью бегунка на панели управления или в отчете по строкам, все перемещения отображаются в окне Навигатора.

Если стоит галочка "Автостоп", то клип проиграется один раз и остановится, в противном случае будут проигрываться следующие клипы, если просматривается один RF4 файл (см. ниже вариант 2). Для выбора нескольких остановок используйте Shift, Ctrl и мышь.

Есть 2 варианта подсчета, в каждом свои + и – , выбирайте сами.

**1**. Разбиваем RF4 файл с помощью программы RFreader по событиям (причины записи: А-аларм, Д-движение, С-скорсть, Т-таймер) или координатам (остановкам) на много файлов, которые нумеруются и помечаются причиной записи. Делается это 1 раз при копировании на HDD. Полученные файлы загружаем в RF04play (удобно использовать drag-and-drop). Отчет делается быстро (кнопка "Заполнить лист"), т.к. мы работаем с уже разбитыми файлами, **1 остановка – 1 файл RF4**.

2. Загружаем RF4 файл в RF04play. Отчет делается дольше, и делается каждый раз т.к. 1 день (смена) – 1 файл RF4.

**Файлы RF4 для подсчета с 6 автобусов из МТА Одинцово ЗДЕСЬ.** Настройка для подсчета в RF04 есть – нажать кнопку MODE на 10 сек. Пишем камеры по 2 к/ ЧБ только на остановках, 1 смена ~ 12ч ~ 2GB. Файл RF4 можно сбросить на SD копированием под Windows, либо по правой кнопке мыши "Сохранить оригинал на карту" – получите формат на SD как с регистратора, который Windows не видит.